## HOW TO CONFIRM A PURCHASE ORDER

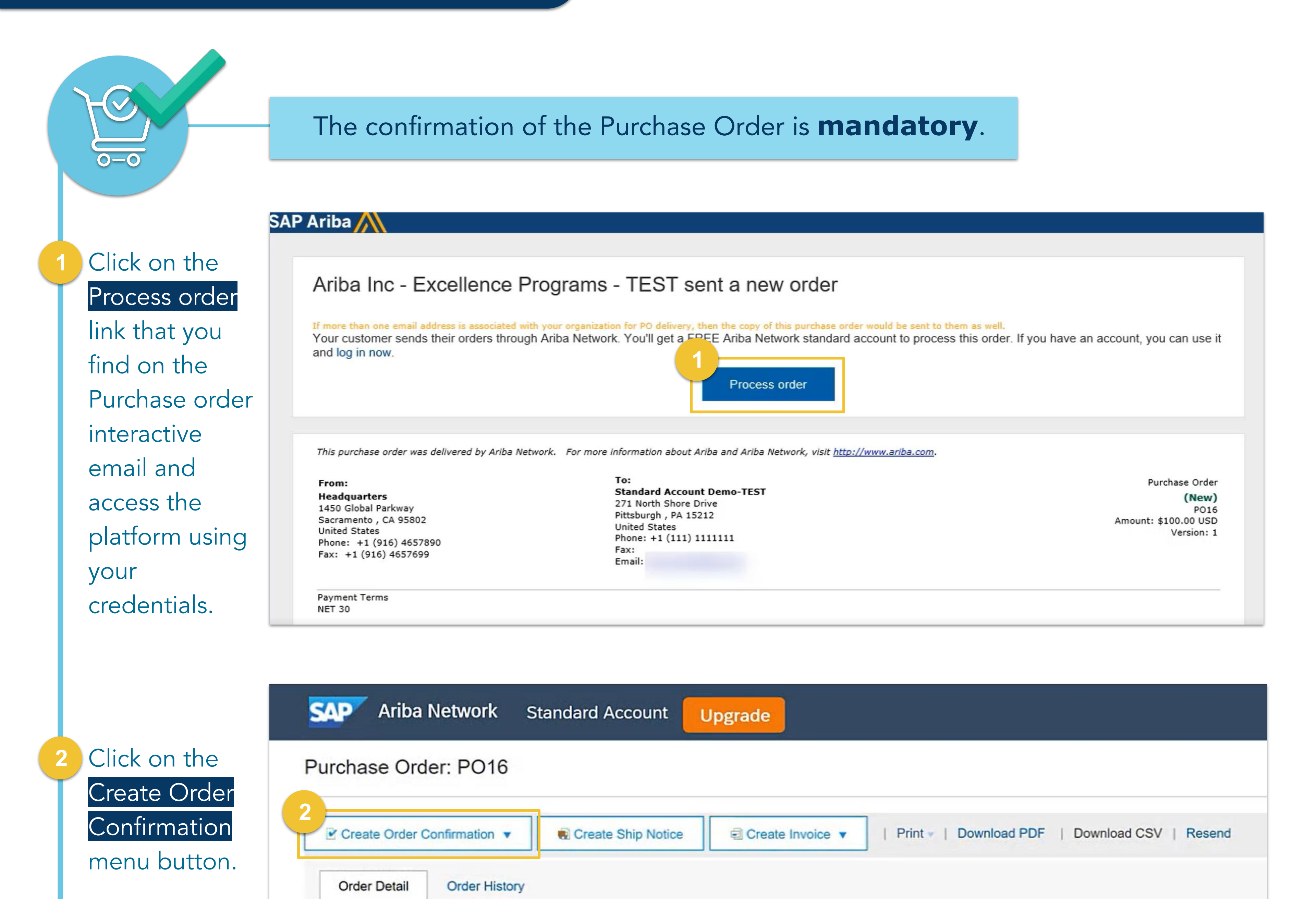

From: Headquarters To: Standard Account Demo-TEST 271 North Shore Drive

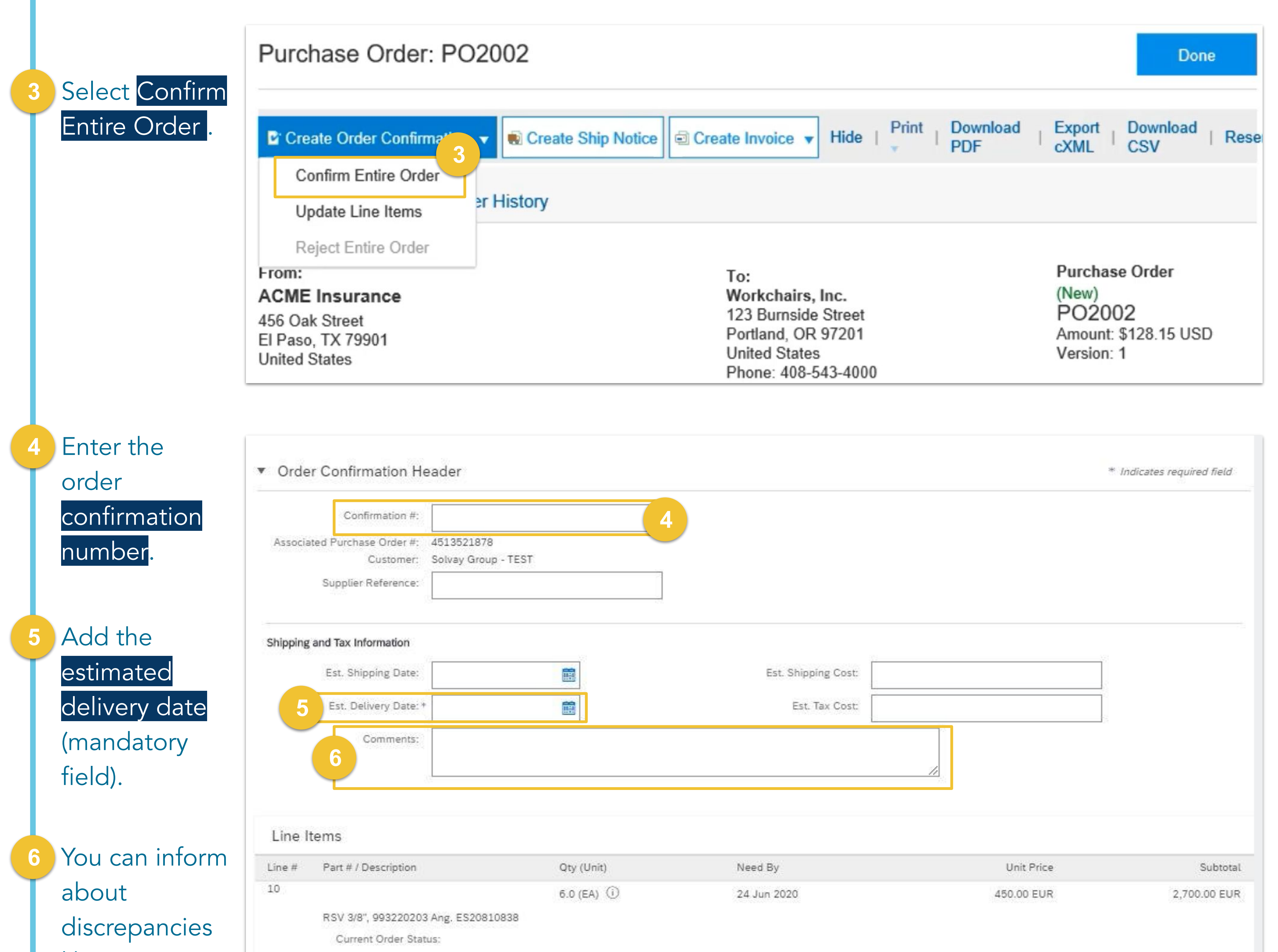

| like price,                       | 6.0 Confirmed As Is                                              |                      |             |              |         |
|-----------------------------------|------------------------------------------------------------------|----------------------|-------------|--------------|---------|
| quantity,                         |                                                                  |                      |             | Evit No.     |         |
| payment terms                     |                                                                  |                      |             | Exit         |         |
| or incoterms, in                  |                                                                  |                      |             |              |         |
| the Comments                      | Attachments                                                      |                      |             |              |         |
| section.                          | Name                                                             | Size (bytes)         |             | Content Type |         |
|                                   |                                                                  |                      | No items    |              |         |
| If needed,<br>add<br>attachments. | Browse<br>The total size of all attachments canne<br>exceed 10MB | Add Attachment<br>of |             |              |         |
|                                   |                                                                  |                      |             |              |         |
|                                   | Line # Part # / Description                                      | Qty (U               | Unit)       |              | Unit Pr |
| Check if the                      | 7266A                                                            | 5 (EA                | )           | \$2          | 5.63 U  |
| quantity is confirmed.            | Desk Organizer, Oak<br>Current Order Status: 5 C                 | Confirmed 8          |             |              |         |
|                                   |                                                                  | վել                  |             |              |         |
|                                   | Qty (Unit)                                                       | $\Box$               | Unit Price  | Subtota      | al      |
| Olick Next.                       | 5 (EA)                                                           |                      | \$25.63 USD | \$128.15 USI | C       |
|                                   |                                                                  |                      |             | Exit         | 9       |

| Click Submit                          | Confirmation Update                |                                                                          |            |             |              |  |  |  |
|---------------------------------------|------------------------------------|--------------------------------------------------------------------------|------------|-------------|--------------|--|--|--|
| to send the<br>order<br>confirmation. | Confir<br>Supplier R<br>Co<br>Atta | mation #: OC2200<br>eference:<br>omments: Thank you for your<br>chments: | order!     |             |              |  |  |  |
|                                       | Line Items                         |                                                                          |            |             |              |  |  |  |
|                                       | Line #                             | Part # / Description                                                     | Qty (Unit) | Unit Price  | Subtotal     |  |  |  |
|                                       | 1                                  | 7266A<br>Desk Organizer, Oak<br>Current Order Status: 5 Co               | 5 (EA)     | \$25.63 USD | \$128.15 USD |  |  |  |
|                                       |                                    |                                                                          |            | Previous    | -10<br>Exit  |  |  |  |

10

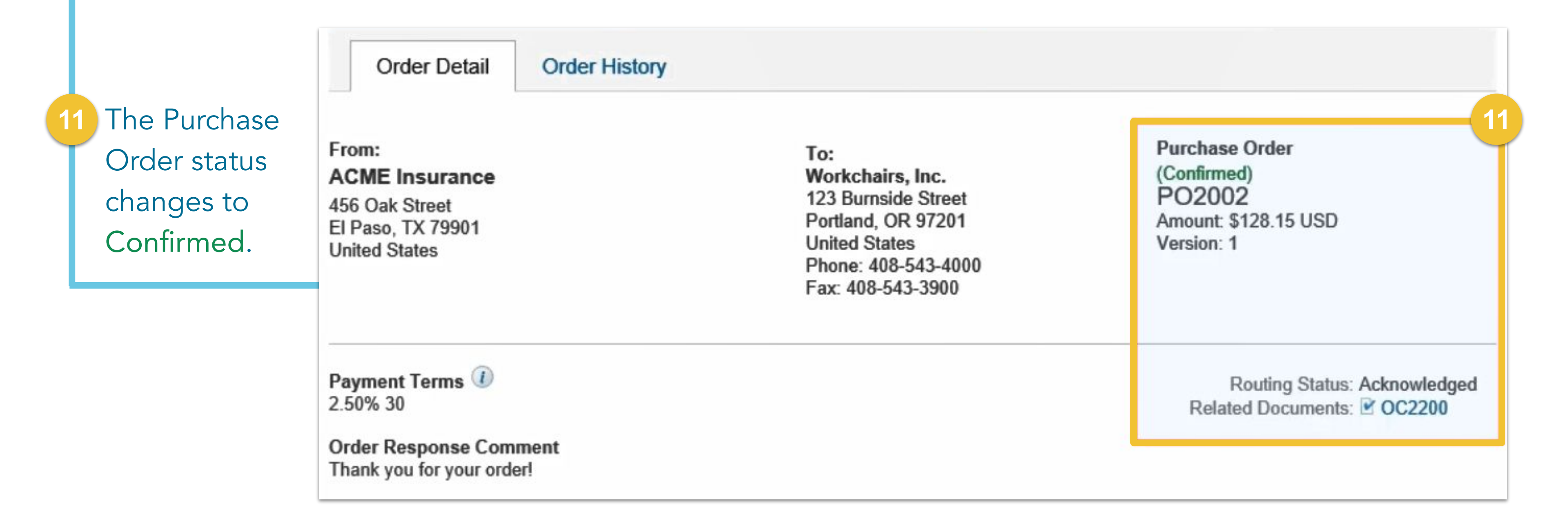